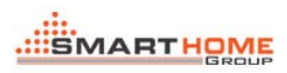

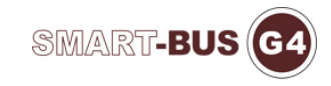

# **Manual for S-Wave**

Date: June 24, 2013 Version 1.1 Prepared by: Tommy

#### 1> Download and Installation

• You can download the software from below website:

http://www.smarthomebus.com

• Step by Installation:

| Double click "Setup.msi" file to start | Setup.msi |
|----------------------------------------|-----------|
|----------------------------------------|-----------|

| 谩 S-Wave Setup                                                                                                    |                                                                                                   |
|----------------------------------------------------------------------------------------------------|---------------------------------------------------------------------------------------------------|
| Welcome to the S-Wave Setup Setup V                                                                                                    | Vizard 🍡                                                                                          |
| The installer will guide you through the steps required to install S-W                                                                                                    | /ave Setup on your computer.                                                                      |
| WARNING: This computer program is protected by copyright law a<br>Unauthorized duplication or distribution of this program, or any porti<br>or criminal penalties, and will be prosecuted to the maximum extent | and international treaties.<br>ion of it, may result in severe civil<br>t possible under the law. |
| Cancel                                                                                                    | < Back Next >                                                                                     |

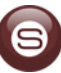

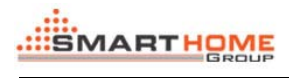

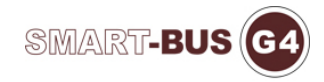

| 붱 S-Wave Setup                                                                                                    |                         |
|----------------------------------------------------------------------------------------------------|-------------------------|
| Select Installation Folder                                                                                                    |                         |
| The installer will install S-Wave Setup to the following folder.                                                                           |                         |
| To install in this folder, click "Next". To install to a different folder, enter it b                                                      | elow or click "Browse". |
| Folder:                                                                                                    |                         |
| C:\Program Files\S-Wave Setup\                                                                                                    | Browse                  |
|                                                                                                    | Disk Cost               |
| Install S-Wave Setup for yourself, or for anyone who uses this computer:                                                                   |                         |
| © Everyone                                                                                                    |                         |
| ío Just <u>m</u> e                                                                                                    |                         |
| Cancel < <u>B</u> ack                                                                                                    | Next >                  |
|                                                                                                    |                         |
| 늻 S-Wave Setup                                                                                                    |                         |
| 影 S-Wave Setup<br>Confirm Installation                                                                                                    |                         |
| S-Wave Setup Confirm Installation The installer is ready to install S-Wave Setup on your computer.                                         |                         |
| S-Wave Setup Confirm Installation The installer is ready to install S-Wave Setup on your computer. Click "Next" to start the installation. |                         |
| S-Wave Setup Confirm Installation The installer is ready to install S-Wave Setup on your computer. Click "Next" to start the installation. |                         |
| S-Wave Setup Confirm Installation The installer is ready to install S-Wave Setup on your computer. Click "Next" to start the installation. |                         |
| S-Wave Setup Confirm Installation The installer is ready to install S-Wave Setup on your computer. Click "Next" to start the installation. |                         |
| S-Wave Setup Confirm Installation The installer is ready to install S-Wave Setup on your computer. Click "Next" to start the installation. |                         |
| S-Wave Setup Confirm Installation The installer is ready to install S-Wave Setup on your computer. Click "Next" to start the installation. |                         |
| S-Wave Setup Confirm Installation The installer is ready to install S-Wave Setup on your computer. Click "Next" to start the installation. |                         |
| S-Wave Setup Confirm Installation The installer is ready to install S-Wave Setup on your computer. Click "Next" to start the installation. |                         |

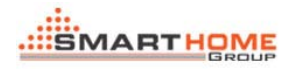

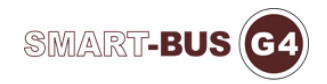

| 岁 S-Wave Setup                                                                                                    |                               |
|----------------------------------------------------------------------------------------------------|-------------------------------|
| Installing S-Wave Setup                                                                                                    |                               |
| S-Wave Setup is being installed.                                                                                                    |                               |
| Please wait                                                                                                    |                               |
|                                                                                                    |                               |
|                                                                                                    |                               |
|                                                                                                    |                               |
|                                                                                                    |                               |
|                                                                                                    |                               |
|                                                                                                    |                               |
| Cancel                                                                                                    | < <u>B</u> ack <u>N</u> ext > |
|                                                                                                    |                               |
| 늻 S-Wave Setup                                                                                                    |                               |
| 影 S-Wave Setup<br>Installation Complete                                                                                                    |                               |
| B-Wave Setup Installation Complete S-Wave Setup has been successfully installed.                                                                                                    |                               |
| <ul> <li>S-Wave Setup</li> <li>Installation Complete</li> <li>S-Wave Setup has been successfully installed.</li> <li>Click "Close" to exit.</li> </ul>                                                                                                    |                               |
| S-Wave Setup         Installation Complete         S-Wave Setup has been successfully installed.         Click "Close" to exit.                                                                                                    |                               |
| S-Wave Setup Installation Complete S-Wave Setup has been successfully installed. Click "Close" to exit.                                                                                                    |                               |
| S-Wave Setup Installation Complete S-Wave Setup has been successfully installed. Click "Close" to exit.                                                                                                    |                               |
| S-Wave Setup S-Wave Setup has been successfully installed. Click "Close" to exit.                                                                                                    |                               |
| S-Wave Setup S-Wave Setup has been successfully installed. Click "Close" to exit.                                                                                                    |                               |
| S-Wave Setup Installation Complete S-Wave Setup has been successfully installed. Click "Close" to exit. Please use Windows Update to check for any critical updates to the set of the set of | ne .NET Framework.            |
| S-Wave Setup S-Wave Setup has been successfully installed. Click "Close" to exit.  Please use Windows Update to check for any critical updates to the setup has been successfully installed.                                                                                                    | ne .NET Framework.            |

Installation is completed; it will be created a shortcut key on

#### desktop

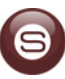

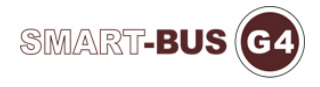

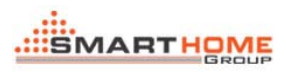

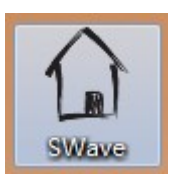

Double click it to enter the system

#### 2> How to user the system

• Main Form

| wice List        | Device Informat                | ion                            |     |      |
|------------------|--------------------------------|--------------------------------|-----|------|
| -123-SB-SWave-TC | <ul> <li>Subnet ID:</li> </ul> | 1                              |     |      |
| oduct Picture    | Device ID:                     | 123                            |     | Save |
|                  | Model:                         | SB-SWave-TC                    |     |      |
| 13               | MAC Address:                   | FF. FF. FF. FF. FF. FF. FF. FF |     |      |
| S. HOVE          | Description:                   | 123                            | * ( | Save |
|                  |                                |                                | ~   |      |
|                  | Remark:                        | Test by Tommy                  | × ( | Save |

<i>> When it is minimized, it will appear in the taskbar

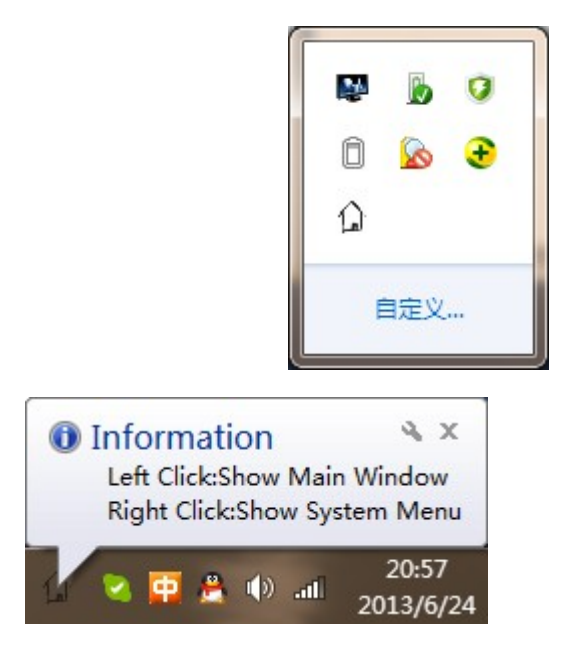

<ii> Click the product picture to scan device online, and

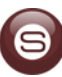

choose a device from the device list

#### <iii> 🔽 Refresh MAC Address & Remark of current

device

Go to the settings page

• Dry Contact Settings

| nable<br>Ena  | Dry Contact<br>ble Dry Contact | 1 📝 Ena     | ble Dry Co | ntact 2 | Save          | Commu<br>Input | nds of curr<br>Command NC | ent Dry Co<br>). from (1~ | ntect<br>30) | 1        | to          | 3           | Confirm     |
|---------------|--------------------------------|-------------|------------|---------|---------------|----------------|---------------------------|---------------------------|--------------|----------|-------------|-------------|-------------|
| ] Ena         | ore bry contact                |             | ite bry co | ntact 4 |               | NO.            | Subnet 3                  | ID Device                 | ID           | Туре     | Parameter 1 | Parameter 2 | Parameter 3 |
| ry Co<br>dit: | Type                           | Mode        | -          | Remark  | Delay         | 2              | 0                         | 0                         | 3            | Invalid  | N/A         | N/A         | N/A         |
| NO.           | Туре                           | Hode        | Status     | Remark  | Delay (mm:ss) | 3              | 0                         | 0                         | 3            | Invali d | N/A         | N/A         | N/A         |
| 1             | Mechanical                     | N/A         | ON         | 2       | 0:0           |                |                           |                           |              |          |             |             |             |
| 1             | Mechanical                     | N/A         | OFF        | 2       | 0:0           |                |                           |                           |              |          |             |             |             |
| 2             | Single On/Off                  | On/Off Mode | N/A        | 3       | N/A           |                |                           |                           |              |          |             |             |             |
|               | Combinatio                     | On/Off Mode | N/A        | 4       | N/A           |                |                           |                           |              |          |             |             |             |
| 3             |                                |             | N/A        | 5       | N/A           |                |                           |                           |              |          |             |             |             |
|               | Inval i d                      | On/Off Mode |            | ÷       |               |                |                           |                           |              |          |             |             |             |

<i> Enable or disable Dry Contact

| Enable Dry Contact     |                        |      |
|------------------------|------------------------|------|
| 📝 Enable Dry Contact 1 | 📝 Enable Dry Contact 2 | C    |
| 🔲 Enable Dry Contact 3 | 📃 Enable Dry Contact 4 | Save |

<ii> Modify Dry Contact information

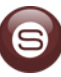

|     | Iype          | Mode        |        | Remark | Delay        |
|-----|---------------|-------------|--------|--------|--------------|
| NU. | Туре          | Mode        | Status | Remark | Delay(mm:ss) |
|     | Mechanical    | N/A         | ON     |        | 0:0          |
| 1   | Mechanical    | N/A         | OFF    | 2      | 0:0          |
| 2   | Single On/Off | On/Off Mode | N/A    | 3      | N/A          |
| 3   | Combinatio    | On/Off Mode | N/A    | 4      | N/A          |
| 4   | Invalid       | On/Off Mode | N/A    | 5      | N/A          |

#### Dry Contact Information

#### Modify Type:

| bry contact Mo. | Mechanical Switch  | • |
|-----------------|--------------------|---|
| 2               | Single On/Off      | • |
| )               | Combination On/Off | - |
| L               | Invalid            | - |
|                 |                    |   |

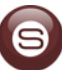

## Modify Mode:

|   | On/Off Mode | • |
|---|-------------|---|
| 1 | On/Off Mode | - |
| L | On/Off Mode | - |
|   |             |   |

## Modify Remark:

| Dry Contact NU. | Kemark | Status |
|-----------------|--------|--------|
|                 | 2      | ~      |
| l.              | 2      | ×      |
| 2               | 3      | ~      |
| 3               | 4      | ×      |
| ł               | 5      | ×      |
|                 |        |        |

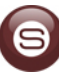

## Modify Delay:

| Delay(mm.ss) | Status |
|--------------|--------|
| 0:0          | ~      |
| 0:0          | 1      |
|              |        |

#### <iii> Commands of current Dry Contact

## Double click the grid to enter the command

## settings form

|     | •         |        |    | 2       |             |             |             |  |
|-----|-----------|--------|----|---------|-------------|-------------|-------------|--|
| NO. | Subnet ID | Device | ID | Туре    | Parameter 1 | Parameter 2 | Parameter 3 |  |
|     |           |        |    | Invalid | N/A         | N/A         | N/A         |  |
| 2   | 0         | 0      | 3  | Invalid | N/A         | N/A         | N/A         |  |
| 3   | 0         | 0      | 3  | Invalid | N/A         | N/A         | N/A         |  |
|     |           |        |    |         |             |             |             |  |
|     |           |        |    |         |             |             |             |  |
|     |           |        |    |         |             |             |             |  |
|     |           |        |    |         |             |             |             |  |
|     |           |        |    |         |             |             |             |  |
|     |           |        |    |         |             |             |             |  |

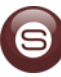

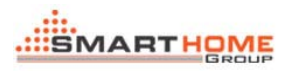

#### <IV> Commands Settings

You can configure the commands of Dry

#### Contact in this form

| ). | Subnet<br>ID | Device<br>ID |   | Туре                                                                  |   | Parameter 1 | Parameter 2 | Parameter 3 | State |
|----|--------------|--------------|---|-----------------------------------------------------------------------|---|-------------|-------------|-------------|-------|
|    | 0            | 0            | 3 | Invalid                                                               | - | N/A         | N/A         | N/A         | ~     |
|    | 0            | 0            | 3 | Invalid                                                               | - | N/A         | N/A         | N/A         | 1     |
|    |              |              |   | Invalid                                                               | + |             |             |             |       |
|    |              |              |   | Panel Control<br>Broadcast Scene<br>Broadcast Channel<br>Zone-Audio 2 |   | )           |             |             |       |

3> Multi-language Settings

You can press "Ctrl & Shift & Alt & F12" show Language Settings

form in anywhere, it is very simple to change the UI language

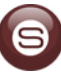

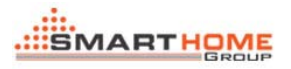

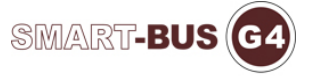

| efau<br>etai | ilt Lang<br>1 Setti | pusge: English<br>中文<br>English<br>日本語 | Choose a language which       | YOU USE Save Cancel       |
|--------------|---------------------|----------------------------------------|-------------------------------|---------------------------|
|              |                     | Control Wame                           | Current Text                  | Default Text              |
| •            | 1                   | frmSWave                               | S-Wave                        | S-Wave                    |
|              | 2                   | grpDeviceList                          | Device List                   | Device List               |
|              | 3                   | lblScan                                | Click the picture to scan     | Click the picture to scan |
|              | 4                   | grpProductPicture                      | Product Picture               | Product Picture           |
|              | 5                   | lblRemark                              | Remark:                       | Remark:                   |
|              | 6                   | lblDescription                         | Description:                  | Description:              |
|              | 7                   | 1b1MACAddress                          | MAC Address:                  | MAC Address:              |
|              | 8                   | lblModel                               | Model: Modify the UI language | Model:                    |
|              | 9                   | btnSave_Remark                         | Save                          | Save                      |
|              | 10                  | btnSave_Description                    | Save                          | Save                      |
|              | 11                  | btnSave_SubnetID_Dev                   | Save                          | Save                      |
|              | 12                  | lblDeviceID                            | Device ID:                    | Device ID:                |
|              | 13                  | lblSubnetID                            | Subnet ID:                    | Subnet ID:                |
|              | 14                  | grpDeviceInformation                   | Device Information            | Device Information        |
|              | 15                  | tpGeneral                              | General                       | General                   |

## 中文:

| 25日 干接点设置   |            |      |
|-------------|------------|------|
| <b></b> 予列表 | 设备信息       |      |
|             | → 子网ID:    |      |
| · 图片        | 设备ID:      | 保存   |
|             | 类型:        |      |
| 13          | _ ② MAC地址: |      |
| S.Have Prov | 描述:        | ▲ 保存 |
|             |            | ~    |
|             | 备注:        | ▲ 保存 |
|             |            |      |

English:

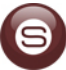

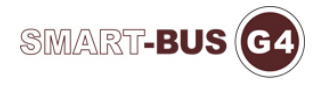

| evice List       | Device Information             |      |
|------------------|--------------------------------|------|
|                  | <ul> <li>Subnet ID:</li> </ul> |      |
| oduct Picture    | Device ID:                     | Save |
|                  | Model:                         |      |
| 12               | MAC Address:                   |      |
| S.Wave States TC | Description:                   | Save |
| Encel lynn       |                                | -    |
|                  | Remark:                        | Save |

## 日本語:

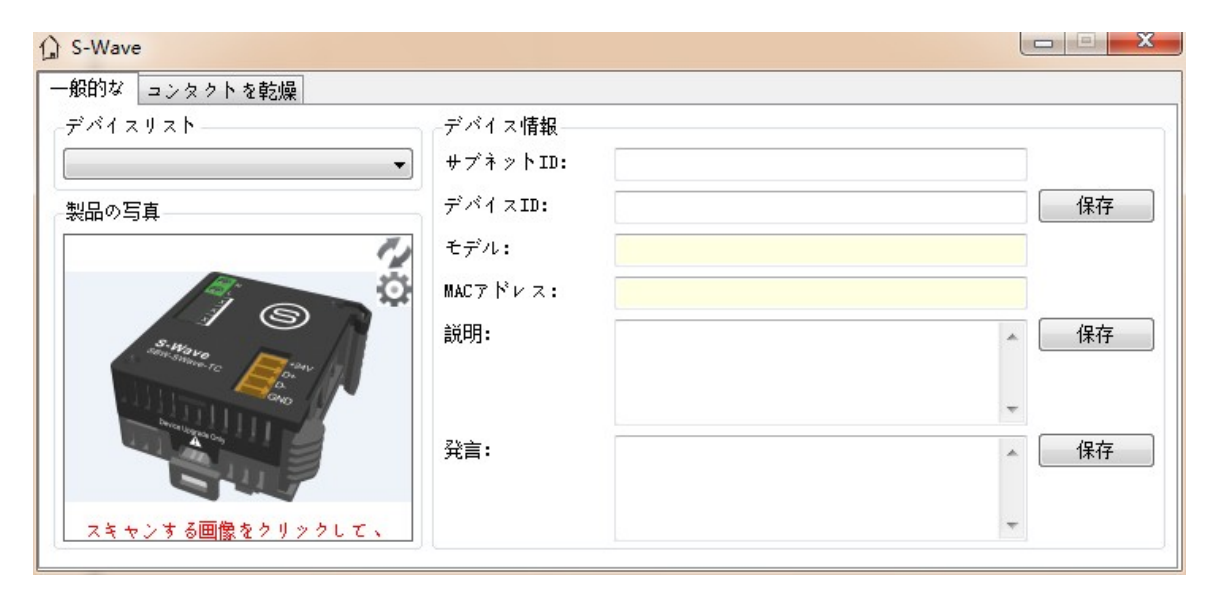

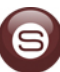